# 西普部分CTF题目(逆向)

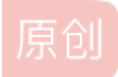

gwenchill ① 于 2015-07-12 21:36:06 发布 ① 16018 🏫 收藏 2 分类专栏: CTF学习 版权声明:本文为博主原创文章,遵循<u>CC 4.0 BY-SA</u>版权协议,转载请附上原文出处链接和本声明。 本文链接: https://blog.csdn.net/gwenchill/article/details/46853561 版权 N. CTF学习 专栏收录该内容 9篇文章1订阅 订阅专栏 1、阿拉丁神灯http://ctf1.simplexue.com/crack/1/ 这个比较简单,用ida加载后,函数列表里有Button1\_click,点击进去后发现 .mechou privace inscance voiu Bucconi\_olick(ubject senuer, class [hscoriibjsystem.eventhrys e) { .maxstack 3 .locals init (string V0) darg.0 allvirt instance class [System.Windows.Forms]System.Windows.Forms.TextBox WindowsApplication1.Form1::get\_TextBox1() allvirt instance string [System.Windows.Forms]System.Windows.Forms.TextBox::get\_Text() all string [Microsoft.VisualBasic]Microsoft.VisualBasic.Strings::Trim(string) tloc.0 dloc.0 "zhimakaimen@2011" dstr dc.i4.0

all int32 [Microsoft.VisualBasic]Microsoft.VisualBasic.CompilerServices.Operators::CompareString(string, string, bool) dc.i4.0

这里有个比较函数,应该是输入的字符串和zhimakaimen@2011进行比较,在页面输入该密码,即可获得key 小明向灯神许愿道~ 灯神啊~ 给我过关的Key吧~ 灯神说道\KEY:UnPack&Crack2011!!

#### 2、你知道注册码吗 http://ctf8.simplexue.com/crackme2/

属于crakeme,用吾爱破解打开后,调试运行,输入用户名处输入4个字符,点击注册,可弹出提示。此时调试暂停,选择查看->调用堆栈,找到用户程序段的堆栈,点击进去后,查看程序,发现有一个比较,若不相等则跳转。

| 0010118 | Ĥ | -^ | 75 F9               | L <mark>jnz</mark> X1.00101185                             |                           |
|---------|---|----|---------------------|------------------------------------------------------------|---------------------------|
| 0010118 | C | -  | 2BC6                | sub eax,esi                                                |                           |
| 0010118 | E | -  | 3BC8                | cmp ecx,eax                                                |                           |
| 0010119 | 0 |    | 75 13               | jnz X1.001011A5                                            | 判断后再次跳转                   |
| 0010119 | 2 |    | 6A 00               | push 0x0                                                   |                           |
| 0010119 | 4 | -  | 68 <u>8C1A1200</u>  | push 1.00121A8C                                            | ASCII "good job"          |
| 0010119 | 9 | -  | 68 981A1200         | push 1.00121A98                                            | ASCII "Yeah, you did it!" |
| 0010119 | E | >  | 57                  | push edi                                                   | hOwner                    |
| 0010119 | F | -  | FF15 <u>38B1110</u> | <pre>call dword ptr ds:[&lt;&amp;USER32.MessageBoxA]</pre> | MessageBoxA               |
| 001011A | 5 | >  | →8B8C24 08090       | mov ecx,dword ptr ss:[esp+0x908]                           |                           |

在跳转位置101190位置F2设置断点,并观察ecx和eax的值 调试观察发现计算方法是用户名每个字符-8+位置顺序号 python代码为: username='syclover' index=0 for c in username: print chr(ord(c)-8+index) index+=1 输出key: kr]gkscq

#### 3、证明自己 http://ctf8.simplexue.com/crackme/

需要逆向的程序为命令行程序,无界面,结果相对简单。

用IDA打开,根据结构很快可看到整体结构,明显是输入个字符串,判断后返回正确还是错误。判断程序为401060地址开始程序。

|                                           | push<br>call<br>lea<br>push<br>call<br>lea<br>push<br>call<br>add<br>test<br>jz | offset acanYouGuessThe ; "Can you Guess the Code: "<br>sub_M0110A<br>eax, [esp+7D4h+Buffer]<br>eax ; Buffer<br>_gets<br>ecx, [esp+7D8h+Buffer]<br>ecx<br>sub_M01060<br>esp, 0Ch<br>eax, eax<br>short loc_4010A1 |
|-------------------------------------------|---------------------------------------------------------------------------------|----------------------------------------------------------------------------------------------------|
| push<br>call<br>add<br>xor<br>add<br>retn | offset aGoodTheKeyIsYo ; "(<br>sub_h0118A<br>esp, 4<br>eax, eax<br>esp, 700h    | oodf The Key is your input o(^o^)o\n"<br>Ioc_A010411: ; "You Don't Guess it"\n<br>push offset aYouDonTGuessIt<br>call sub_A011BA<br>add esp, 4<br>xor eax, eax<br>add esp, 7D0h<br>retn<br>main endp            |

进入401060,按F5转换为C程序,可看到原始字符进行异或0x20运算,系统匹配的字符串每个字符-5,再进行比较。进行程序 调试,看到某个地方直接跳转结束,判断条件是比较。

| lea   | edi,  | [esp+1Ch+var_10] |
|-------|-------|------------------|
| or    | ecx,  | OFFFFFFFFh       |
| repne | scasb |                  |
| not   | ecx   |                  |
| dec   | ecx   |                  |
| стр   | edx,  | ecx              |
| jnz   | 10C_4 | 40115A 1返回错误     |

在比较句上设置断点,调试后发现edx总为14,若exc不为14直接返回失败,所以输入的字符串长度应该是14个字符。下面 loc\_4010F7有对系统字符串做-5的运算,在保存运算后字符指令后设置断点,观察每次循环保存的数据,共循环14次。

| lea   | edi, [esp+1Ch+var_10]            |
|-------|----------------------------------|
| add   | al, OFBh 减5                      |
| or    | ecx, OFFFFFFFh 但友                |
| mov   | byte ptr [esp+edx+1Ch+var_10], a |
| xor   | eax, eax                         |
| inc   | edx                              |
| repne | scasb                            |
| not   | ecx                              |
| dec   | ecx                              |
| cmp   | edx, ecx                         |
| ib    | chort loc J010F7                 |

14次循环得到的数据[0x63,0x52,0x14,0x43,0x4B,0x69,0x53,0x73,0x4F,0x65,0x14,0x53,0x59,0x1]

用python程序简单运算下即可得到

a = [0x63, 0x52, 0x14, 0x43, 0x4B, 0x69, 0x53, 0x73, 0x4F, 0x65, 0x14, 0x53, 0x59, 0x1]

for i in a:

print chr(i^0x20),

结果是Cr4cklsSoE4sy!

4、该题不简单 http://ctf1.simplexue.com/crack/3/

其实也挺简单的

使用IDA打开程序,找到处理函数,F5转换为C代码,很容易识别,算法是在输入的用户名上进行运算再加上"Happy@"即可,运算方法是:(i+i\*char\*char)%0x42+33

结果是Happy@!GA0U。

用吾爱破解也可以很容易判别,如下图

| 14 16<br>845 84881<br>14 98<br>14 48 | <pre>push edx<br/>push eax<br/>mov byte ptr ss:[esp+0x16],cl<br/>call dword ptr ds:[&lt;&amp;KERNEL32.lstrcatA&gt;]<br/>lea ecx,dword ptr ss:[esp+0x8]<br/>lea edx,dword ptr ss:[esp+0x48]<br/>push ecx<br/>push edx</pre> | -StringToAdd<br>ConcatString<br>-连接字符串,将Happ@与!GAOU连接起来<br>-String2<br>String1<br>-V校 美相同则:600正确 | SIG empty 0.0<br>ST7 empty 0.0<br>3 2 1 0<br>FST 4020 Cond 1 0 0 0 Em<br>FCW 027F Prec NEAR,53 指 |
|--------------------------------------|----------------------------------------------------------------------------------------------------|--------------------------------------------------------------------------------------------------|--------------------------------------------------------------------------------------------------|
| 8828488                              | neg eax                                                                                                    |                                                                                                  | -                                                                                                |
|                                      | chh opu opu                                                                                                    |                                                                                                  |                                                                                                  |
| 注释                                   |                                                                                                    | Ø012FA2C 0012FA3C                                                                                | ConcatString = "Happy@"                                                                          |
|                                      |                                                                                                    | 0012FA30 0012FA5C                                                                                | LStringToAdd = "!GA0U"                                                                           |
|                                      |                                                                                                    | 0012FA34 0012FB18                                                                                |                                                                                                  |
|                                      |                                                                                                    | 0012FA38 00000111                                                                                |                                                                                                  |

在比较处设置断点,右下角的数据段直接显示出计算的字符串和拼接的字符串,字符串连接后即为key。

5、此处无声,http://ctf1.simplexue.com/crack/5/

比较复杂,程序还加了壳,脱壳后调试发现是个算法加密,应该是用MD5,RC6加密,看了半天,算法太复杂,没研究出来,算 了,回头逆向理解更深了再说。期待有高手分享经验。

计算方法是RC6Decry(MD5('nsfocus'))=Key,RC6的密钥是

## 6、Flag:http://ctf5.simplexue.com/qwctf/flag-checker.html

该题目给了个javascript,很长的计算公式,字符串长度必须为47位,且满足一面47个判断,其实判断都不复杂,大致推出a[0], 再推a[1],一直到a[46],求得flag为flag{wh47\_my5ter10us-do3s,the+phe45ant/c0nta1n} 使用脚本计算如下:

```
<script language="javascript">
ss="a[11]-a[5]%a[1]*a[12]%a[14]-a省略后面一大串";
```

 $7\,{\scriptstyle \smallsetminus}\,$  john the packer

题目地址: http://ctf5.simplexue.com/re/topack.html 题目来自意大利的PoliCTF,是linux程序脱壳逆向的,挺新颖。报着学习的态度,理解ELF脱壳逆向。 首先看看是什么文件: 是个32位的ELF执行程序,用IDA打开,入口点下翻翻发现:

| .text:08048633         |  |
|------------------------|--|
| .text:08048634         |  |
| .text:08048636         |  |
| .text:08048636 loc_804 |  |
| .text:08048636         |  |
| .text:08048638         |  |
| .text:0804863B         |  |
| .text:0804863C         |  |
| .text:0804863E         |  |
| .text:0804863F         |  |
| .text:08048641         |  |
| .text:08048644         |  |
| .text:08048647         |  |
| .text:0804864A         |  |

程序有调用call eax的操作,脱壳就是要抓取eax对应的内存。再看调用结束后的函数sub\_804859B,代码有:

| .text:080485D3 loc_80485D3: |  |
|-----------------------------|--|
| .text:080485D3              |  |
| .text:080485D5              |  |
| .text:080485D8              |  |
| .text:080485D9              |  |

算了,没耐心写了,参考https://github.com/dqi/ctf\_writeup/tree/master/2015/polictf/reversing/john%20the%20packer吧 8、Keylead(ASIS 2015)

file查看keylead文件是个7z文件,解压指令:

### unxz -**d -f** keylead -c > keylead1

file keylead1发现是个64位ELF文件,IDA64打开,发现sub\_400E6E是main函数,查看c代码可看到就是随机数去判断,需要强 制更改跳转,一直跳到flag产生处。还可以在函数入口地直接修改地址跳转到产生flag的函数。在函数入口附近找到: 04005DD mov rdi, offset sub\_400E6E //跳到主函数 将对应地址修改为flag函数sub\_4006B6,用winhex修改保存后为 04005DD mov rdi, offset sub\_4006B6 在linux中直接直接执行得到flag。 9、bin100(ebCTF2013) 其实同上面说的第8题,程序随机产生一系列随机数,满足3,1,3,3,7的顺序,因此修改跳转即可。 找到winmain函数,用OD调试,强制修改每次判断的eax值为3,1,3,3,7,但输出的flag为乱码。后查询发现时间等待作为参数产生 flag,因此需要程序自动完成,不要进行调试。因此nop掉所有的je,类似这样,一共5处。

产生flag的函数前有一个eax与-1比较的判断,把下面的跳转指令nop掉。共6处修改。 用od的菜单->二进制->nop填充,应用全部修改,保存到新文件,执行即可得到flag